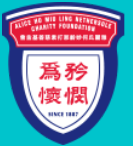

雅 麗 氏 何 妙 齡 那 打 素 慈 善 基 金 會 ALICE HO MIU LING NETHERSOLE CHARITY FOUNDATION

## 2021/2022年度 員工福利活動 網上申請教學 •••) 網上申請專頁 https://nethersole.org.hk/event-form/ 簡易步驟 即時申請 瀏覽活動詳情 1. 東區尤德夫人那打索醫院、基督教聯合醫院、基督教聯合醫院。 王區尤德夫人那打索醫院、基督教聯合醫院、基督教聯合醫院。 木員工提供與漢演及身心健康的項目。今年度的員工福利活動已詳利如 請按「通告」及「活動 一覽表」詳閱活動資訊 步驟一 細閱申請程序、須知及細則 (1) 按圖片上「內容」查閱由(甲)項 至(乙)項的活動詳情 (2) 點擊「詳閱『申請須知及細則』」 細閱申請程序及重要日期 詳閱「申請須知及守則」 即時申請 (3) 按「即時申請」填寫申請者資料 步驟二

## 填寫申請表

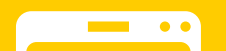

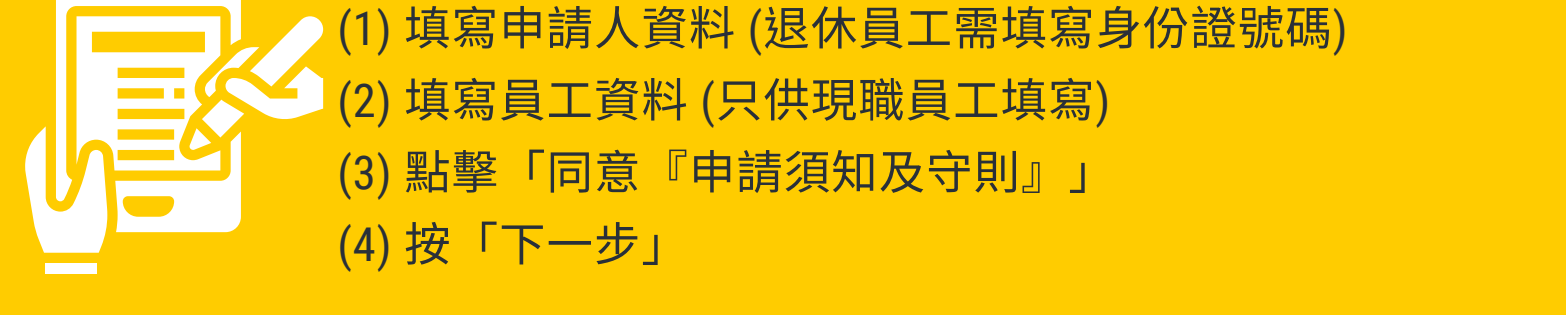

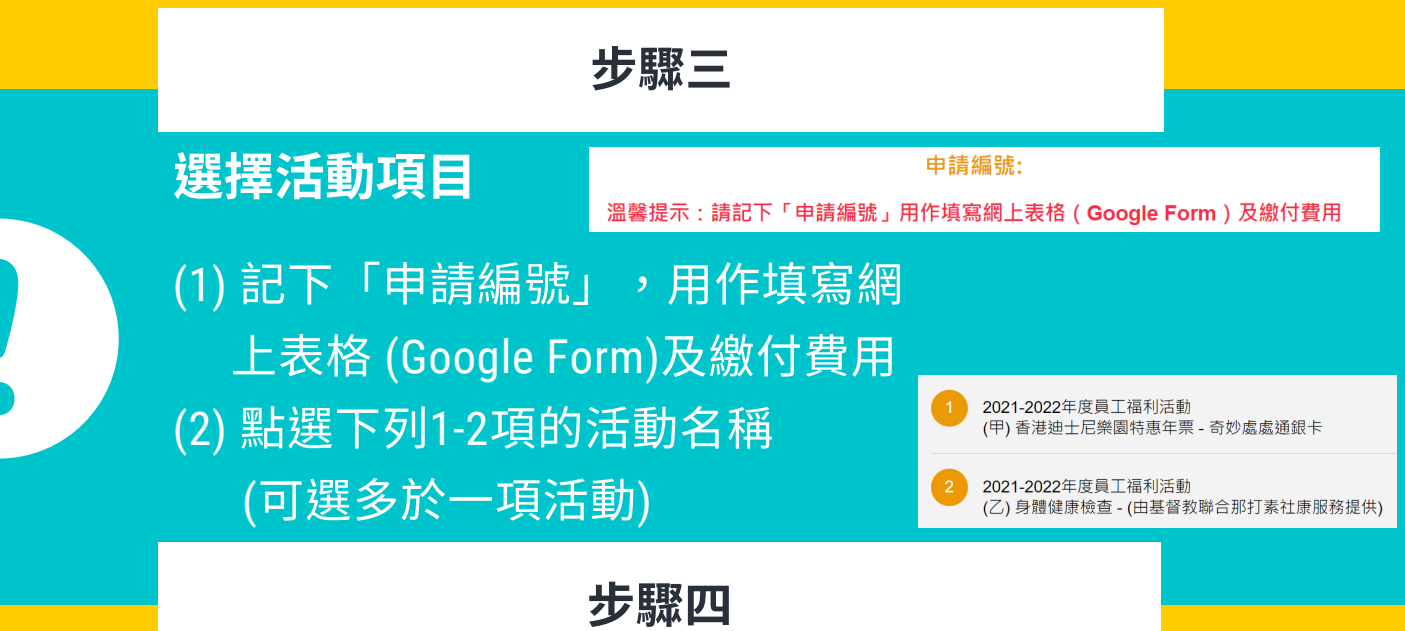

## 填寫網上表格 (Google Form)

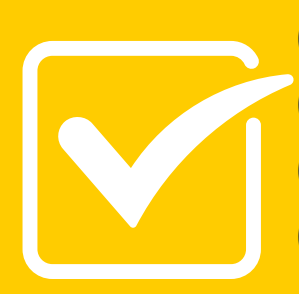

- (1) 電郵地址、申請編號
- (2) 揀選各項活動選項及填寫活動費用總額
- (3) 細閱「繳費安排」
- (4) 細閱並同意「聲明」內容
- (5) 選擇收取本會最新消息及活動推廣資訊
- (6) 按「提交」即完成網上申請程序
- (7) 申請者將收到由系統所發出的電子申請表內容複本